※下書き用紙に表示している内容は平成30年1月現在のものであり、実際の表示とは異なる場合があります※

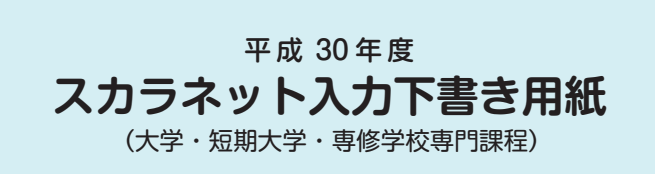

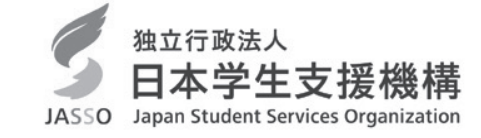

インターネットによる奨学金申込み(スカラネット)にあたっては、「奨学金を希望する皆さんへ」(以 下「奨学金案内」)を熟読し、申込内容を保護者(親権者または未成年後見人)と相談して決めてください。 「奨学金案内」及び以下の注意事項を参照してこの下書き用紙に記入し、間違いがないことを点検した 上で日本学生支援機構のスカラネット用ホームページにアクセスして入力してください。電話番号は保有 していない場合を除き、すべての欄に入力してください。入力が完了すると、「奨学金申込情報一覧」が 表示されますので、内容を再確認し、画面を印刷して、保管してから送信ボタンを押してください。なお、 送信ボタンを押した後に内容を訂正することはできません。

ご提供いただいた情報は、奨学金貸与業務(返還業務を含む)のために利用され、その他の目的には利用されません。

## 【スカラネット入力の際に、手元に用意する書類】

# (1)必ず手元に用意する書類

- ・識別番号(ユーザーIDとパスワード)が記載されている書類(申込書類を提出したときに学校から受け取るものです。)
- ・スカラネット入力下書き用紙(本冊子です。スカラネット入力前に予め記入しておいてください。)
- ・奨学金振込口座(本人名義)の通帳のコピー(本冊子 15 ページに貼り付けてください。)

## (2)できるだけ手元に用意しておくことが望ましい書類

- ・市区町村で発行された学生本人の「住民票」(※)
- ・(人的保証の場合)市区町村で発行された連帯保証人の「印鑑登録証明書」(※)
- ・(人的保証の場合)連帯保証人の収入に関する証明書類(※)
- ・(人的保証の場合)市区町村で発行された保証人の「印鑑登録証明書」(※)
- ・(人的保証の場合で、「奨学金案内」22ページ記載の例外に該当する方を選任する場合) 選任する方の資産等に関する証明書類(※)
- ・(機関保証の場合)「本人以外の連絡先」に選任した人の情報がわかるもの

.....

上記(2)で示した書類に記載された氏名・生年月日・住所等の情報はスカラネットに入力する必要があ ります。また、(※)で示した書類は採用後に提出する返還誓約書に添付して提出することが必要とな ります。詳しくは「奨学金案内」21ページを参照してください。

スカラネット用ホームページアドレス(URL) http://www.sas.jasso.go.jp/ 受付時間8:00~25:00(24:00~25:00は翌日の受付扱い) ※最終締切日の受付時間は8:00~24:00となります。

|                                                                                                    |                                                                                                    | 受付番号                                                                                           | _                                                                 |                                                     |                                                      | 入力が完了し送信後、受付番号が<br>画面に表示されます。<br>必ず記入しておいてください。 |
|----------------------------------------------------------------------------------------------------|----------------------------------------------------------------------------------------------------|------------------------------------------------------------------------------------------------|-------------------------------------------------------------------|-----------------------------------------------------|------------------------------------------------------|-------------------------------------------------|
| <ul> <li>文字入力について</li> <li>(1) 旧字体や複雑な</li> <li>①「崎」、「高」</li> <li>②該当する文字</li> <li>③新字体が無し</li> <li>④カタカナの</li> <li>ください。な</li> <li>(2) 秋国人氏冬の2</li> </ul> | ☆字入力は、次のと<br>、「吉」、「濱」、「桒」、<br><sup>2</sup> の新字体「崎」、「高<br>)場合は、カタカナて<br>「ヲ」は、表示される<br>お、漢字氏名欄に信<br>かは、次のとおりの | :おりの取扱いとなり<br>、「栁」などの文字は、<br>う」、「吉」、「浜」、「桑」<br>う入力してください(、<br>場合もありますが、フ<br>:ひらがなの「を」・カ        | ます。<br>表示される場合<br>、「柳」などで入<br>JIS第二水準までの<br>カナ氏名欄にはシ<br>ッタカナの「ヲ」。 | もありますが、<br>力してくださし<br>の文字が使用で<br>ステム上入力す<br>ともに入力が可 | 、システム上受付で<br>い。<br>できます)。<br>することができませ<br>J能なので、これらの | きません。<br>ん。代わりに「オ」と入力して<br>D文字を入力してください。        |
| <ul> <li>①ファーストオ<br/>(例:奨学</li> <li>②氏名が全てオ<br/>入力してくた</li> <li>③漢字氏名の妙<br/>してくださし<br/>(例:アレク<br/>漢字氏名:7</li> </ul>                                        | ボームとミドルネーム<br>ジョン 太郎 ⇒<br>1タカナの場合は、漢<br>ざさい。<br>E・名は各5文字、た<br>い。(氏名が途中で途)<br>サントリアイクエイ<br>プレクサン カルロス        | はまとめて入力して<br>奨学 ジョン太郎)<br>学氏名欄・カナ氏名<br>りナ氏名の姓・名は各<br>1<br>切れても構いません。<br>ホセマナリリカ カ川<br>、 カナ氏名:ア | ください。<br>開とも、全てカタ<br>15文字まで入力で<br>)<br>ノロス ⇒<br>ノクサントリアイ          | カナで入力して<br>できます。制限<br>クエイホセマ                        | てください。これ以<br>文字数を超える場合<br>ナリリカカルロス                   | 外の場合は、①(例)のように<br>は、入力できる文字数まで入力<br>)           |

# 【スカラネット入力内容記入欄】

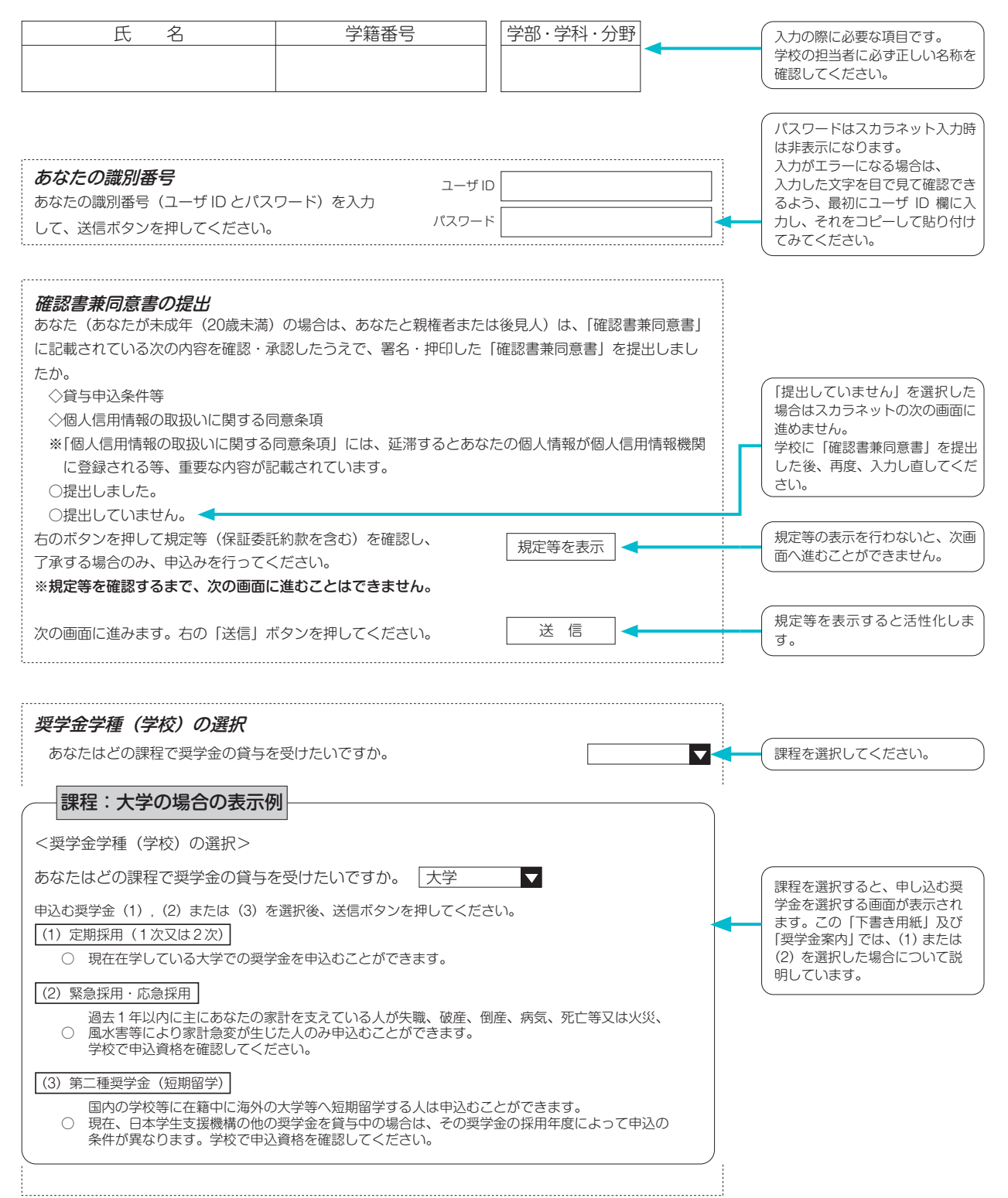

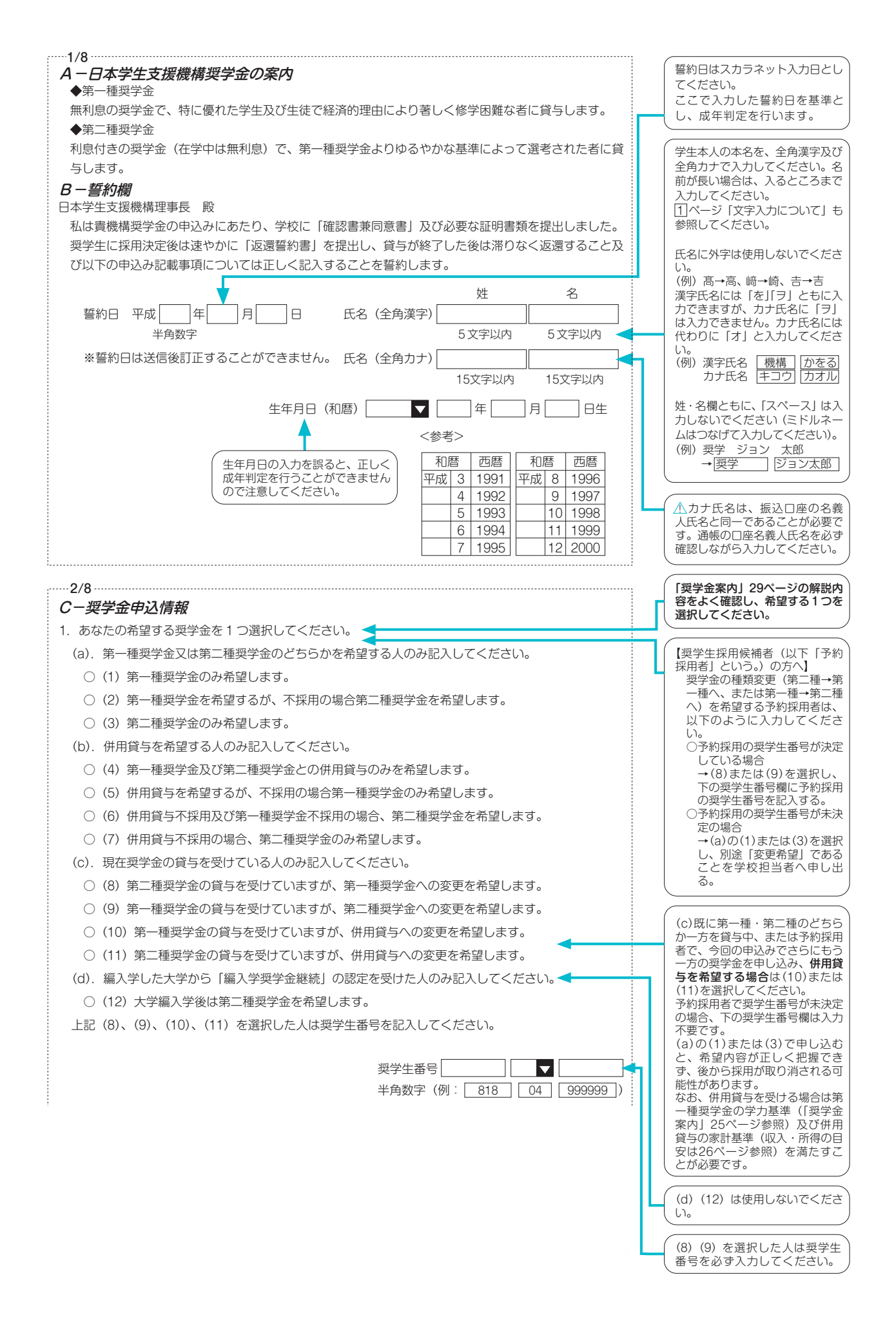

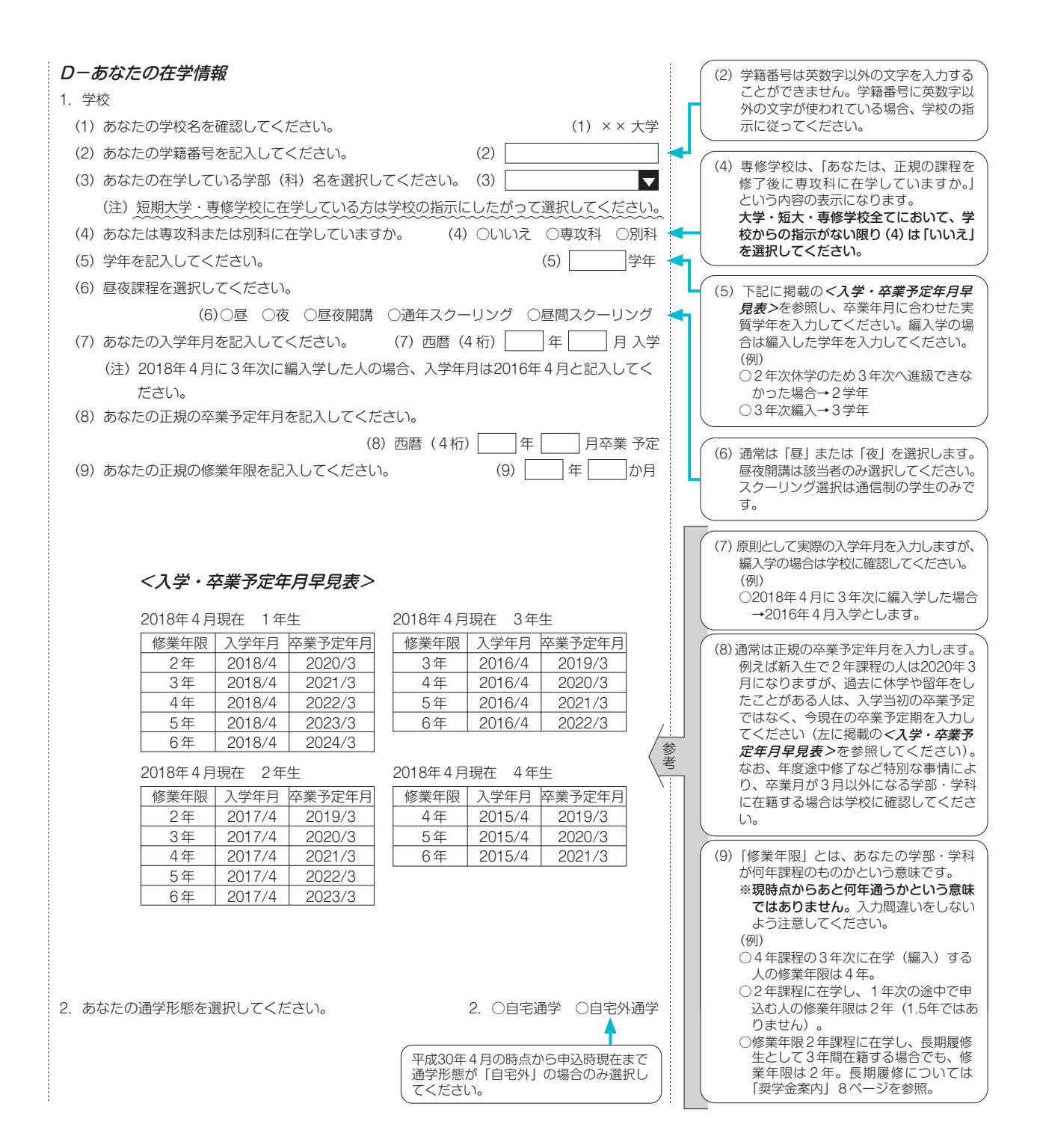

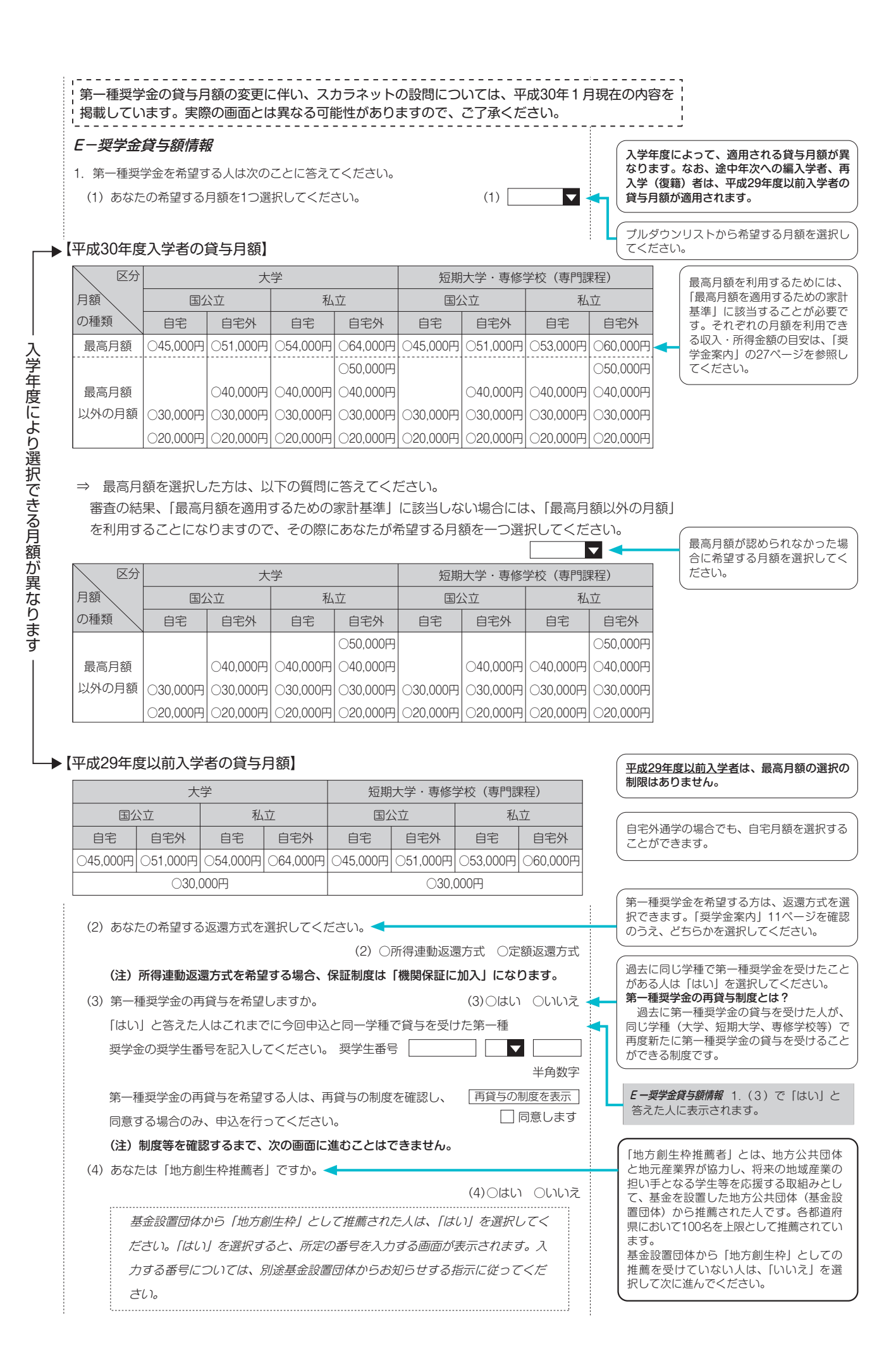

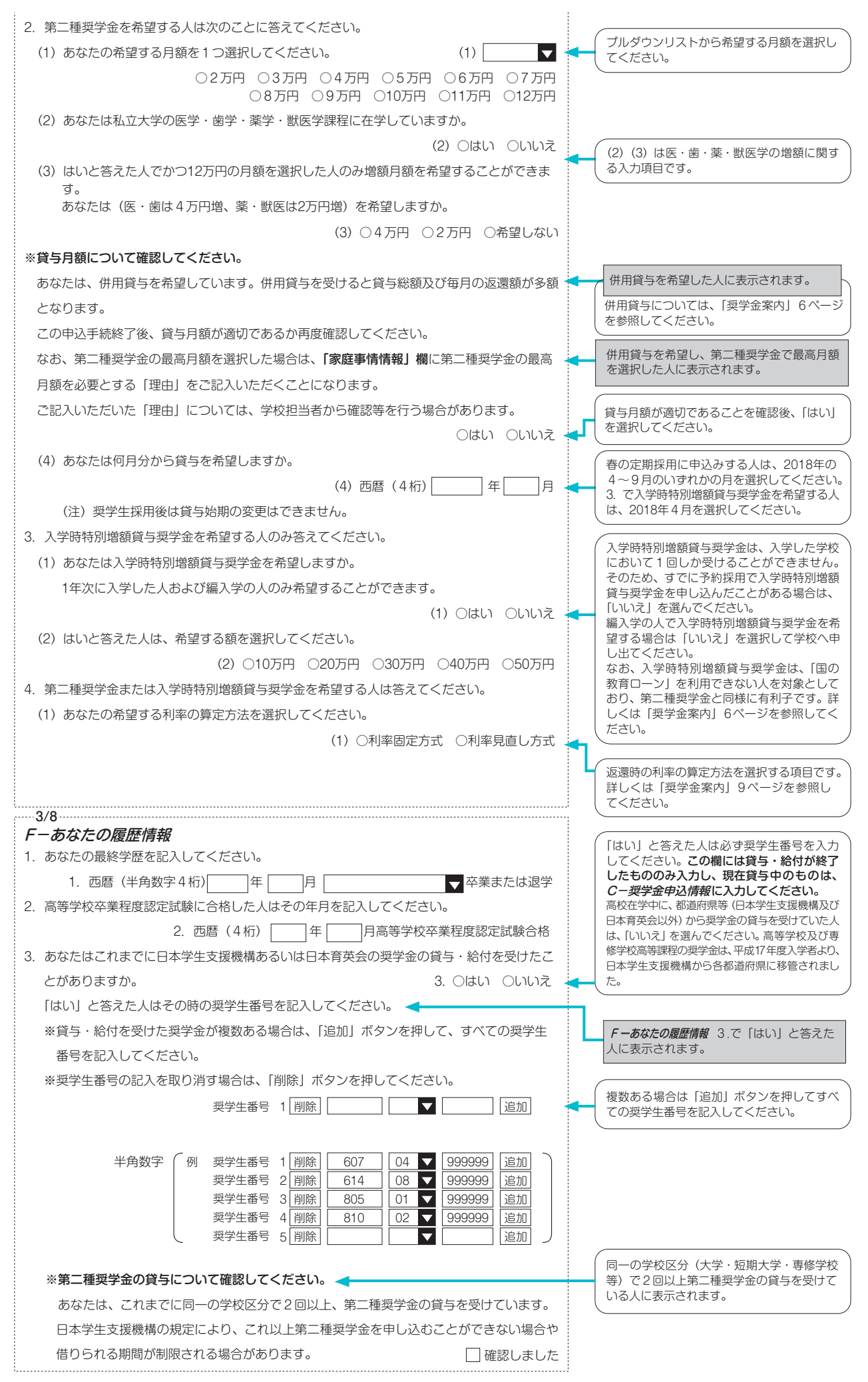

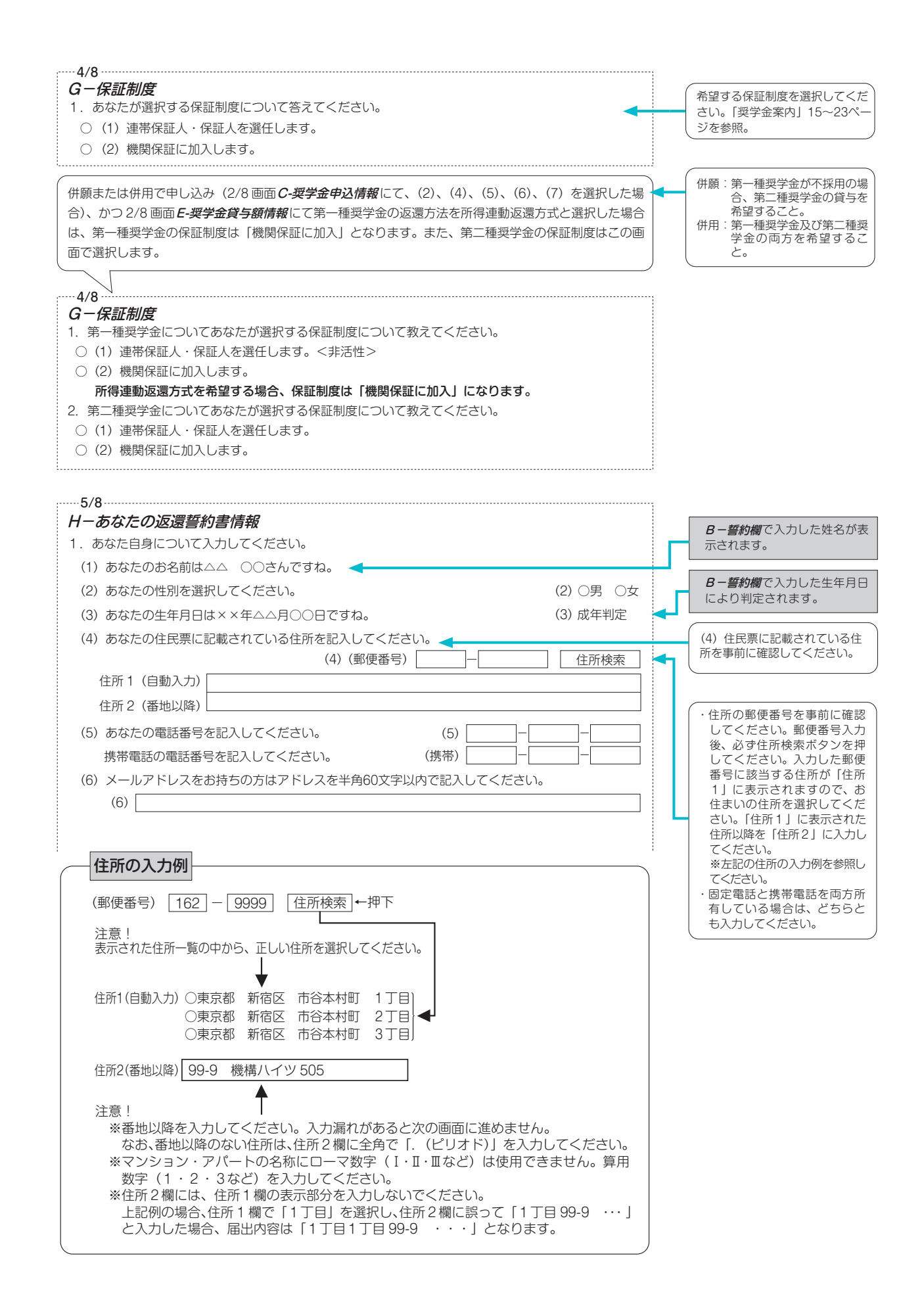

#### 連帯保証人・保証人について

**G-保証制度**で「連帯保証人・保証人を選任します。」を選択した人は、下表及び 9ページにより、選任した連帯保証人・保証人が機構の定める条件を満たすかどうかチェックしてください。確認欄で全て「はい」にチェックをつけることができる場合は、連帯保証人・保証人として選任できますので、10ページの(1)、(2)を記入してください。

もし、一つでも「いいえ」に該当する項目があった場合は、連帯保証人・保証人として選任できません。あらためて条件に合致する別の人を選任しなおしてください。条件に合致する人を選任できない場合は、*G-保証制度で*「機関保証に加入します。」を選択し、保証制度を変更してください。

採用時に提出しなければならない書類(返還誓約書)には、スカラネットで入力した連帯保証人及び保証人が自 署・押印(実印)し、印鑑登録証明書等を添付しなければなりません。スカラネット入力前に、連帯保証人・保証 人として予定している人に役割、自署・押印、提出書類について説明し、奨学金の返還について引き受けることの 承諾を得ておいてください。

#### 【4親等以内の主な親族】

4 親等以内の親族とは、「4 親等以内の血族、配偶者、3 親等以内の姻族」のことをいいます。ただし、配偶者は 連帯保証人や保証人に選任できません。

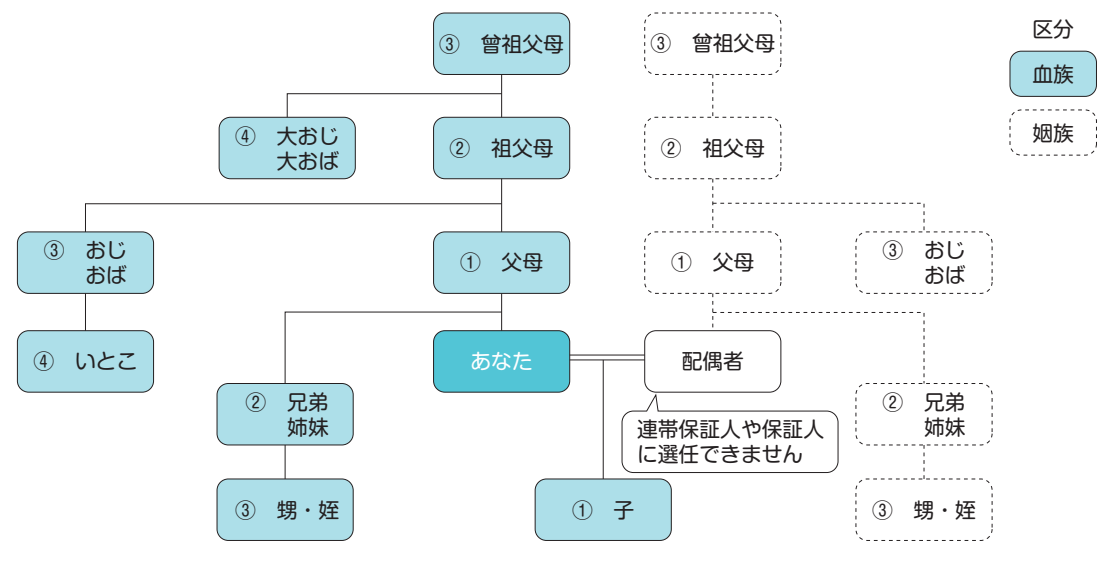

|     | 連帯保証人の選任条件                                                                                                    |    | 確認 | 涊欄    |   |
|-----|----------------------------------------------------------------------------------------------------|----|----|-------|---|
| (1) | 【あなたが未成年の場合】選任した連帯保証人は <u>あなたの親権者(親権者がいない場合は未成年後見人)</u> です。<br>【あなたが成人している場合】選任した連帯保証人は <u>あなたの父母</u> です。父母がいない場合は、 <u>4親等以内の親族</u> です。 | はい |    | いいえ 🗆 | ] |
|     | ※選任した連帯保証人が父母または4親等以内の親族でない場合、その連帯保証人が9ページの【貸与予定総額の返還を確実に保証できる資力を有すると認められる条件】に合致することを確認し、その「証明書類」を用意して、「返還保証書」、返還誓約書と共に提出可能です。          |    |    |       |   |
| (2) | 選任した連帯保証人は、 <u>あなたの配偶者・婚約者ではない方です</u> 。                                                                                                 | はい |    | いいえ 🗆 | ] |
| (3) | 選任した連帯保証人は、 <u>未成年者・学生・債務整理中(破産等)ではない方です</u> 。                                                                                          | はい |    | いいえ 🗆 | ] |
| (4) | 【あなたが貸与終了時(貸与終了月の末日時点)に満45歳を超える場合】選任<br>した連帯保証人は貸与終了時(貸与終了月の末日時点)に60歳未満の方です。<br>(注)あなたが貸与終了時に満45歳を超えない場合は、「はい」にチェックして<br>ください。          | はい |    | いいえ 🗆 | ] |
| (5) | 連帯保証人の <u>印鑑登録証明書と収入に関する証明書類</u> を用意して、返還誓約書<br>と共に提出可能です。                                                                              | はい |    | いいえ 🗆 | ] |

|     | 保証人の選任条件                                                                                                    | ମ    | 隺認欄   |
|-----|----------------------------------------------------------------------------------------------------|------|-------|
| (1) | 選任した保証人は、あなた及び配偶者の父母以外の方です。                                                                                                    | はい 🗆 | いいえ 🗆 |
|     | ※「離婚により親権を失った父母」「養子縁組により親権を失ったあなたの実父<br>母」「配偶者の父母」を例外的に選任するにあたり、その保証人が <u>あなた及び</u><br>連帯保証人と別生計であり、下記の【貸与予定総額の返還を確実に保証でき<br>る資力を有すると認められる条件】に合致することを確認し、その「証明書<br>類」を用意して、「返還保証書」、返還誓約書と共に提出可能です。<br>また、その保証人は「あなたとの続柄」を「父母」ではなく「その他(知<br>人)」として入力します。 |      |       |
| (2) | 選任した保証人は、 <u>あなた及び連帯保証人と別生計の方</u> です。                                                                                                    | はい   | いいえ 🗌 |
| (3) | 選任した保証人は、 <u>あなた又は連帯保証人の配偶者・婚約者ではない方</u> です。                                                                                                    | はい   | しいえ 🗆 |
| (4) | 選任した保証人は、 <u>4 親等以内の親族(おじ・おば・兄弟姉妹等)</u> です。                                                                                                    | はい 🗌 | しいえ 🗆 |
|     | ※選任した保証人が4親等以内の親族でない場合、その保証人が <u>下記の【貸与</u><br>予定総額の返還を確実に保証できる資力を有すると認められる条件】に合致<br>することを確認し、その「証明書類」を用意して、「返還保証書」、返還誓約<br>書と共に提出可能です。                                                                                                    |      |       |
| (5) | 選任した保証人は、スカラネットに入力する <u>誓約日時点(平成30年4月以降)</u><br><u>で65歳未満の方</u> です。                                                                                                    | はい 🗌 | いいえ 🗆 |
|     | ※選任した保証人が誓約日時点で65歳以上の方の場合、その保証人が下記の                                                                                                    |      |       |
|     | 【貸与予定総額の返還を確実に保証できる資力を有すると認められる条件】に                                                                                                    |      |       |
|     | 合致することを確認し、その「証明書類」を用意して、「返還保証書」、返還<br>誓約書と共に提出可能です。                                                                                                    |      |       |
| (6) | 選任した保証人は、未成年者・学生・債務整理中(破産等)ではない方です。                                                                                                    | はい 🗌 | いいえ 🗌 |
| (7) | 【あなたが貸与終了時(貸与終了月の末日時点)に満45歳を超える場合】選任                                                                                                    | はい 🗆 | いいえ 🗌 |
|     | した保証人は貸与終了時(貸与終了月の末日時点)に60歳未満の方です。<br>                                                                                                    |      |       |
|     | (注)あなたが貸与終了時に満45歳を超えない場合は、「はい」にチェックして<br>ください。                                                                                                    |      |       |
| (8) | 保証人の <u>印鑑登録証明書</u> を用意して、返還誓約書と共に提出可能です。                                                                                                    | はい 🗆 | いいえ 🗌 |

## 【貸与予定総額の返還を確実に保証できる資力を有すると認められる条件】

|   | 条件                   | 証明書類                        |
|---|----------------------|-----------------------------|
| ^ | 給与所得者:年間収入金額≧320万円   | 所得証明書、源泉徴収票、年金振込通知書等(注1、注2) |
| A | 給与所得者以外:年間所得金額≧220万円 | 所得証明書、確定申告書の控等(注2)          |
| В | 預貯金残高≧貸与予定総額         | 預貯金残高証明書(注3)                |
| С | 固定資産の評価額≧貸与予定総額      | 固定資産評価証明書(注3)               |

(注1)年金収入は給与として取り扱います。

(注2)証明書類は、取得できる直近のものを提出してください。

(注3) B-誓約欄で入力した誓約日の3か月前以降に発行されたものを提出してください。

上記のA~Cを組み合わせて貸与予定総額の返還を確実に保証できる資力を有すると証明する場合は、以下の条件となります。

| 組合せ   | 条件                                  |
|-------|-------------------------------------|
| A+B   | (預貯金残高÷16年)+年間収入≧320万円(注4)          |
| A+C   | (固定資産の評価額÷16年)+年間収入≧320万円(注4)       |
| B+C   | 預貯金残高+固定資産の評価額≧貸与予定総額               |
| A+B+C | (預貯金残高+固定資産の評価額)÷16年+年間収入≧320万円(注4) |

(注4) 320万円は給与所得者の場合であり、給与所得者以外の場合は220万円となります。なお、給与所得者のうち給与収入 以外の所得もある者については、年間所得金額(年間所得≧220万円)により判断してください。

※連帯保証人・保証人が選任の条件に合致するか判断がつかない場合は、必ず学校へ相談してください。

|                                   | 連帯保証人について入ナ                                                                                                    | っしてください。                                                                                                    |                                                                                                    |                                                                                                    |                                                                                                    | 人を選任します。」を選択した場合                                                                                                    |
|-----------------------------------|----------------------------------------------------------------------------------------------------|----------------------------------------------------------------------------------------------------|----------------------------------------------------------------------------------------------------|----------------------------------------------------------------------------------------------------|----------------------------------------------------------------------------------------------------|----------------------------------------------------------------------------------------------------|
|                                   | ・原則として、父母・兄                                                                                                    | 記弟姉妹またはおじ・ま                                                                                                    | もば等にしてくだる                                                                                                    | さしい。                                                                                                    |                                                                                                    |                                                                                                    |
|                                   | <ul> <li>・未成年者等保証能力が</li> </ul>                                                                                                    | がない人は認められまt                                                                                                    | さん。                                                                                                    |                                                                                                    |                                                                                                    | 連帯保証人・保証人の選任条件は必す<br>  ページを確認してください。                                                                                                    |
|                                   | <ul> <li>・ (債務登埋(W) (低) (W) (低) (低) (低) (低) (低) (低) (低) (低) (低) (低</li></ul>                                                                                                    | りの人は、進命保証人/                                                                                                    | 1の進仕は認めら1                                                                                                    | はてもん。                                                                                                    |                                                                                                    | (                                                                                                    |
|                                   | (a) その氏名                                                                                                    | (a) 漢字(全角漢                                                                                                    | <u>炷</u><br>直字)                                                                                                |                                                                                                    |                                                                                                    |                                                                                                    |
|                                   |                                                                                                    | カナ(全角ナ                                                                                                    | ילר)                                                                                                    |                                                                                                    |                                                                                                    |                                                                                                    |
|                                   |                                                                                                    |                                                                                                    |                                                                                                    |                                                                                                    |                                                                                                    | 、                                                                                                    |
|                                   | <ul><li>(b) その生年月日</li><li>(c) たんしん の付け</li></ul>                                                                                                    | (1)(1)(1)(1)(1)(1)(1)(1)(1)(1)(1)(1)(1)(                                                                                                    |                                                                                                    |                                                                                                    |                                                                                                    | 郵便番号入力後、必ず住所検索ボ                                                                                                    |
|                                   | (C) めなたどの続柄                                                                                                    |                                                                                                    |                                                                                                    | (C)                                                                                                    |                                                                                                    | してください。入力した郵便番号                                                                                                    |
|                                   | 未成年後見人の場合                                                                                                    | うは、その統柄                                                                                                    |                                                                                                    |                                                                                                    |                                                                                                    | お住まいの住所を選択してください                                                                                                    |
|                                   | (d) その住所                                                                                                    | (d)(郵便番号                                                                                                    |                                                                                                    |                                                                                                    | 第名                                                                                                    | <ul> <li>1」に表示された住所以降を「住/</li> <li>入力してください。</li> </ul>                                                                                                    |
|                                   | 連帯保証人の印鑑<br>ださい                                                                                                    | 登録証明書(市区町村:                                                                                                    | 発行)に記載され                                                                                                    | こいる住所を入力し                                                                                                    | 7                                                                                                    | ※7ページの住所の入力例を参照し                                                                                                    |
|                                   | ※印鑑登録証明書に                                                                                                    | こは住民票と同じ住所                                                                                                    | が記載されていま                                                                                                    | す。                                                                                                    |                                                                                                    | <ul> <li>・固定電話と携帯電話を両方所有し<sup>-</sup></li> </ul>                                                                                                    |
|                                   | 住所1 (自動入力)                                                                                                    |                                                                                                    |                                                                                                    |                                                                                                    |                                                                                                    | 合は、どちらとも入力してください                                                                                                    |
|                                   | 住所2(番地以降)                                                                                                    |                                                                                                    |                                                                                                    |                                                                                                    |                                                                                                    |                                                                                                    |
|                                   | <ul><li>(e) その電話番号</li></ul>                                                                                                    |                                                                                                    | (e)                                                                                                    |                                                                                                    |                                                                                                    |                                                                                                    |
|                                   | その携帯電話の電調                                                                                                    | 話番号                                                                                                    | (携帯)                                                                                                    |                                                                                                    |                                                                                                    |                                                                                                    |
|                                   | (f) その勤務先と                                                                                                    |                                                                                                    | (f)                                                                                                    |                                                                                                    | =                                                                                                    | 勤務先がない場合は   無職」 、目営業<br>  「自営業」、農業の場合は「農業」と記                                                                                                    |
|                                   | 勤務先電話番号                                                                                                    |                                                                                                    |                                                                                                    |                                                                                                    |                                                                                                    | ださい。                                                                                                    |
|                                   | ※連帯保証人が無職                                                                                                    | 識の場合は、右記にチ                                                                                                    | エックを入力して                                                                                                    | <u>(</u><br>ください。 「                                                                                                    | □無職                                                                                                    |                                                                                                    |
| • )                               | 原則として、4親等以内<br>の人を選んでください。<br>キロ年老等保証能力がお                                                                                                    | の成年親族のうち、お                                                                                                    | あなた及び連帯保言                                                                                                    | 正人と別生計の 65 歳                                                                                                    | 歳未満                                                                                                    |                                                                                                    |
| • }<br>(<br>• <del>;</del><br>• { | 原則として、4親等以内<br>の人を選んでください。<br>未成年者等保証能力がな<br>債務整理(破産等)中の                                                                                                    | 9の成年親族のうち、お<br>い人は認められません<br>り人は、保証人への選合                                                                                                    | ちなた及び連帯保語<br>か。<br>壬は認められませ/                                                                                   | 正人と別生計の 65 歳<br><sub>い</sub> 。                                                                                                    | 歳未満                                                                                                    |                                                                                                    |
| • ]<br>(<br>• ;<br>• ;            | 原則として、4 親等以内<br>の人を選んでください。<br>末成年者等保証能力がな<br>債務整理(破産等)中の<br>(a) その氏名                                                                                                    | 9の成年親族のうち、お<br>い人は認められません<br>)人は、保証人への選付                                                                                                    | ちなた及び連帯保言<br>っ。<br>壬は認められません<br>姓                                                                              | 正人と別生計の 65 歳<br>v。<br>名                                                                                                    | 歲未満                                                                                                    |                                                                                                    |
| • J<br>(<br>• <del>J</del><br>• 1 | 原則として、4親等以内<br>の人を選んでください。<br>未成年者等保証能力がな<br>債務整理(破産等)中の<br>(a) その氏名                                                                                                    | 9の成年親族のうち、お<br>い人は認められません<br>り人は、保証人への選付<br>(a)漢字(全角湾                                                                                                    | ちなた及び連帯保言<br>                                                                                                  | E人と別生計の 65 歳<br>v。<br>名                                                                                                    | 截未満                                                                                                    |                                                                                                    |
| - ]<br>(<br>• <del>;</del><br>• 1 | 原則として、4親等以内<br>の人を選んでください。<br>未成年者等保証能力がな<br>債務整理(破産等)中の<br>(a) その氏名                                                                                                    | 9の成年親族のうち、お<br>い人は認められません<br>)人は、保証人への選付<br>(a) 漢字(全角済<br>カナ(全角た                                                                                                   | あなた及び連帯保言<br>い。<br>壬は認められません<br>姓<br>〔字)<br>コナ)                                                                | E人と別生計の 65 崩<br>u。<br>名<br><br>名                                                                                                    | 武未満     二     二 | あなたからみた続柄です。<br>(例)おじ、おば                                                                                                    |
| • ]<br>• :<br>• :                 | 原則として、4親等以内<br>の人を選んでください。<br>未成年者等保証能力がな<br>債務整理(破産等)中の<br>(a) その氏名<br>(b) その生年月日                                                                                                    | 9の成年親族のうち、a<br>kい人は認められません<br>0人は、保証人への選付<br>(a) 漢字(全角済<br>カナ(全角カ<br>(b)(和暦)[                                                                                      | あなた及び連帯保計<br>っ。<br>王は認められません<br>姓<br>(ロナ)<br>マナ)                                                               | E人と別生計の 65 歳<br>v。<br>名<br>]<br>二<br>]<br>年<br>月<br>                                                                                                    |                                                                                                    | あなたからみた続柄です。<br>(例)おじ、おば<br>※以下の場合は、「その他(知人等)」<br>(弾択) してください)。                                                                                                    |
| - ]<br>(<br>- <del>]</del><br>- 1 | <ul> <li>原則として、4親等以内の人を選んでください。</li> <li>未成年者等保証能力がな債務整理(破産等)中の(a)その氏名</li> <li>(b)その生年月日</li> <li>(c)あなたとの続柄</li> </ul>                                                                                                    | 3の成年親族のうち、a<br>ない人は認められません<br>0人は、保証人への選付<br>(a) 漢字 (全角<br>カナ (全角丸<br>(b) (和暦) [                                                                                   | あなた及び連帯保言<br>っ。<br>壬は認められません<br>姓<br>(<br>東字)<br>コナ)                                                           | E人と別生計の 65 歳<br>v。<br>名<br>]<br>[<br>年<br>月<br><br>(c)                                                                                                    | 截未満                                                                                                    | あなたからみた続柄です。<br>(例)おじ、おば<br>※以下の場合は、「その他(知人等)」<br>(選択)してください。<br>・離婚により親権を失った父母                                                                                                    |
| - J<br>(<br>- 5<br>- 1            | <ul> <li>原則として、4親等以内の人を選んでください。</li> <li>未成年者等保証能力がな債務整理(破産等)中の(a)その氏名</li> <li>(b)その生年月日</li> <li>(c)あなたとの続柄</li> <li>(d)その住所</li> </ul>                                                                                                    | 300成年親族のうち、a<br>ない人は認められません<br>)人は、保証人への選供<br>(a) 漢字(全角済<br>カナ(全角方<br>(b)(和暦)[<br>(d)(郵便番号                                                                         | あなた及び連帯保言<br>い。<br>壬は認められません<br>姓<br>(東字)<br>コナ)<br>■ 【<br>■<br>G) –                                           | E人と別生計の 65 歳<br>い。<br>名<br>]<br>[<br>]<br>年<br>[<br>]<br>年<br>[<br>]<br>月<br>[<br>(c)<br>[<br>二<br>(<br>丘)<br>[<br>(<br>丘)<br>[<br>(<br>丘)<br>[<br>(<br>丘)<br>(<br>丘)<br>(<br>日)<br>(<br>日)<br>(<br>日)<br>(<br>日)<br>(<br>日)<br>(<br>日)                                                                         |                                                                                                    | あなたからみた続柄です。<br>(例)おじ、おば<br>※以下の場合は、「その他(知人等)」<br>(選択)してください。<br>・離婚により親権を失った父母<br>・養子縁組により親権を失った本人の<br>・配偶者の父母                                                                                         |
| - J<br>(<br>- = = 1               | <ul> <li>原則として、4親等以内の人を選んでください。</li> <li>未成年者等保証能力がな債務整理(破産等)中の(a)その氏名</li> <li>(b)その生年月日</li> <li>(c)あなたとの続柄</li> <li>(d)その住所<br/>保証人の印鑑登録記</li> </ul>                                                                                                    | 300成年親族のうち、<br>ない人は認められません<br>)人は、保証人への選任<br>(a) 漢字(全角済<br>カナ(全角方<br>(b)(和暦)[<br>(d)(郵便番号<br>正明書(市区町村発行)                                                           | あなた及び連帯保言<br>う。<br>壬は認められません<br>姓<br>(コナ)<br>(こ) に記載されてい                                                       | E人と別生計の 65 歳<br>v。<br>名<br>]年<br>]年<br>(c)<br><br>(c)<br><br>(c)<br><br>(c)<br><br>(c)<br>(住所彬<br>る住所を入力してく                                                                                                    | <ul> <li>歳未満</li> <li>日生</li> <li>☆索</li> <li>ださ</li> </ul>                                                                                                    | あなたからみた続柄です。<br>(例)おじ、おば<br>※以下の場合は、「その他(知人等)」<br>(選択)してください。<br>・離婚により親権を失った父母<br>・養子縁組により親権を失った本人の<br>・配偶者の父母<br>(「父(母)」や「その他(4親等以内)<br>したいでください)                                                     |
| - J<br>(<br>- ÷<br>- 1            | <ul> <li>原則として、4親等以内の人を選んでください。</li> <li>未成年者等保証能力がな債務整理(破産等)中の(a)その氏名</li> <li>(b)その生年月日</li> <li>(c)あなたとの続柄</li> <li>(d)その住所保証人の印鑑登録記い。</li> </ul>                                                                                                    | 300成年親族のうち、<br>ない人は認められません<br>0人は、保証人への選任<br>(a) 漢字(全角<br>カナ(全角<br>カナ(全角<br>(b)(和暦)<br>(d)(郵便番号<br>正明書(市区町村発行)<br>                                                 | あなた及び連帯保言<br>い。<br>壬は認められませ/<br>姓<br>(ローク)<br>(ローク)<br>(こ記載されてい・<br>が記載されていま                                   | E人と別生計の 65 歳<br>い。<br>名<br>]年[]月[]<br>(c)<br>[住所核<br>る住所を入力してく                                                                                                    | 歳未満 □□□□□□□□□□□□□□□□□□□□□□□□□□□□□□□□□□                                                                                                    | あなたからみた続柄です。<br>(例)おじ、おば<br>※以下の場合は、「その他(知人等)」<br>(選択)してください。<br>・離婚により親権を失った父母<br>・養子縁組により親権を失った本人の<br>・配偶者の父母<br>(「父(母)」や「その他(4親等以内)<br>しないでください。)                                                    |
| • ]<br>(<br>• <del>;</del><br>• 1 | <ul> <li>原則として、4親等以内の人を選んでください。</li> <li>未成年者等保証能力がな債務整理(破産等)中の(a)その氏名</li> <li>(b)その生年月日</li> <li>(c)あなたとの続柄</li> <li>(d)その住所<br/>保証人の印鑑登録証明書にい。</li> <li>※印鑑登録証明書に</li> </ul>                                                                                                    | 300成年親族のうち、<br>ない人は認められません<br>う人は、保証人への選供<br>(a) 漢字(全角済<br>カナ(全角方<br>(b) (和暦) [<br>(d) (郵便番号<br>正明書(市区町村発行)<br>こは住民票と同じ住所;                                         | あなた及び連帯保言<br>い。<br>壬は認められません<br>姓<br>(マナ) (<br>ロナ) (<br>うナ) (<br>う) (に記載されていま<br>が記載されていま                      | E人と別生計の 65 歳<br>い。<br>名<br>]年<br>]年<br>(c)<br><br>(c)<br><br>(c)<br>(亡所格<br>る住所を入力してく<br>す。                                                                                                    | 歳未満 □□□□□□□□□□□□□□□□□□□□□□□□□□□□□□□□□□                                                                                                    | あなたからみた続柄です。<br>(例)おじ、おば<br>※以下の場合は、「その他(知人等)」<br>(選択)してください。<br>・離婚により親権を失った父母<br>・養子縁組により親権を失った本人の<br>・配偶者の父母<br>(「父(母)」や「その他(4親等以内)<br>しないでください。)                                                    |
| • ]<br>(<br>• :<br>• :            | <ul> <li>原則として、4親等以内の人を選んでください。</li> <li>未成年者等保証能力がな債務整理(破産等)中の(a)その氏名</li> <li>(b)その生年月日</li> <li>(c)あなたとの続柄</li> <li>(d)その住所<br/>保証人の印鑑登録記<br/>い。<br/>※印鑑登録証明書に</li> <li>住所1(自動入力)</li> <li>住所2(番地以降)</li> </ul>                                                                                                    | 300成年親族のうち、<br>ない人は認められません<br>う人は、保証人への選供<br>(a) 漢字(全角)<br>カナ(全角)<br>(b)(和暦)[<br>(d)(郵便番号<br>正明書(市区町村発行)<br>こは住民票と同じ住所:                                            | あなた及び連帯保言<br>い。<br>壬は認められませ/<br>姓<br>(コナ) []<br>(こ記載されていま)<br>が記載されていま                                         | E人と別生計の 65 歳<br>v。<br>名<br>]年[]月[<br>(c)<br>[住所核<br>る住所を入力してく<br>す。                                                                                                    |                                                                                                    | あなたからみた続柄です。<br>(例)おじ、おば<br>※以下の場合は、「その他(知人等)」<br>(選択)してください。<br>・離婚により親権を失った父母<br>・養子縁組により親権を失った本人の<br>・配偶者の父母<br>(「父(母)」や「その他(4親等以内)<br>しないでください。)                                                    |
| • ]<br>• :<br>• :<br>• :          | <ul> <li>原則として、4親等以内の人を選んでください。</li> <li>未成年者等保証能力がな債務整理(破産等)中の(a)その氏名</li> <li>(b)その生年月日</li> <li>(c)あなたとの続柄</li> <li>(d)その住所<br/>保証人の印鑑登録証明書に</li> <li>住所1(自動入力)<br/>住所2(番地以降)</li> <li>(e)その電話素号</li> </ul>                                                                                                    | 900成年親族のうち、a<br>RUN人は認められません<br>)人は、保証人への選<br>(a) 漢字(全角済<br>カナ(全角済<br>(b)(和暦)<br>(d)(郵便番号<br>II明書(市区町村発行)<br>Cは住民票と同じ住所;                                           | あなた及び連帯保言<br>い。<br>壬は認められませ/<br>姓<br>(中) (二) (二) (二) (二) (二) (二) (二) (二) (二) (二                                | E人と別生計の 65 歳<br>い。<br>名<br>]年<br>]年<br>]年<br>]年<br>]年<br>]年<br>]<br>年<br>]<br>日<br>二<br>(c)<br>_<br>_<br>(c)<br>_<br>_<br>(c)<br>_<br>_<br>(c)<br>_<br>_<br>(c)<br>_<br>_<br>_<br>(c)<br>_<br>_<br>_<br>_<br>(c)<br>_<br>_<br>_<br>_<br>_<br>_<br>_<br>_<br>_<br>_<br>_<br>_<br>_<br>_<br>_<br>_<br>_<br>_<br>_ | 歳未満     日生     交索     ださ                                                                                                    | あなたからみた続柄です。<br>(例)おじ、おば<br>※以下の場合は、「その他(知人等)」<br>(選択)してください。<br>・離婚により親権を失った父母<br>・養子縁組により親権を失った本人の<br>・配偶者の父母<br>(「父(母)」や「その他(4親等以内)<br>しないでください。)                                                    |
| • J<br>• • 1<br>• 1               | <ul> <li>原則として、4親等以内の人を選んでください。</li> <li>未成年者等保証能力がな債務整理(破産等)中の(a)その氏名</li> <li>(b)その生年月日</li> <li>(c)あなたとの続柄</li> <li>(d)その住所<br/>保証人の印鑑登録証明書(3<br/>(位所1(自動入力))</li> <li>住所1(自動入力)</li> <li>住所2(番地以降)</li> <li>(e)その電話番号<br/>その携帯電話の標準</li> </ul>                                                                            | 300成年親族のうち、<br>ない人は認められません<br>う人は、保証人への選供<br>(a) 漢字(全角済<br>カナ(全角方<br>(b)(和暦)[<br>(d)(郵便番号<br>正明書(市区町村発行)<br>こは住民票と同じ住所に<br>5番号                                     | あなた及び連帯保言<br>か。<br>壬は認められません<br>姓<br>(e) [                                                                     | E人と別生計の 65 歳<br>u。<br>名<br>二<br>日<br>(c)<br>二<br>(c)<br>二<br>(c)<br>二<br>(c)<br>二<br>(c)<br>二<br>(c)<br>二<br>(c)<br>(c)<br>(c)<br>(c)<br>(c)<br>(c)<br>(c)<br>(c)                                                                                                    |                                                                                                    | あなたからみた続柄です。<br>(例)おじ、おば<br>※以下の場合は、「その他(知人等)」<br>(選択)してください。<br>・離婚により親権を失った父母<br>・養子縁組により親権を失った本人の<br>・配偶者の父母<br>(「父(母)」や「その他(4親等以内)<br>しないでください。)                                                    |
|                                   | <ul> <li>原則として、4親等以内の人を選んでください。</li> <li>未成年者等保証能力がな債務整理(破産等)中の(a)その氏名</li> <li>(b)その生年月日</li> <li>(c)あなたとの続柄</li> <li>(d)その住所<br/>保証人の印鑑登録証明書に</li> <li>住所1(自動入力)</li> <li>住所2(番地以降)</li> <li>(e)その電話番号<br/>その携帯電話の電話</li> <li>(f)その勤務先と</li> </ul>                                                                          | 900成年親族のうち、<br>ない人は認められません<br>う人は、保証人への選任<br>(a) 漢字(全角)<br>カナ(全角)<br>(b) (和暦)<br>(d) (郵便番号<br>正明書(市区町村発行)<br>こは住民票と同じ住所:<br>5番号                                    | 5なた及び連帯保語<br>か。<br>手は認められませ/<br>姓<br>(中) (<br>サ<br>(中) (<br>が記載されていま<br>(e) (<br>(携帯) (<br>(f) (               | E人と別生計の 65 歳<br>v。<br>名<br>二<br>日<br>(c)<br>(c)<br>(c)<br>(c)<br>(住所枝<br>る住所を入力してく<br>す。                                                                                                    | 歳未満 日日生 たさ 日日日日日日日日日日日日日日日日日日日日日日日日日日日日日日日日                                                                                                    | あなたからみた続柄です。<br>(例)おじ、おば<br>※以下の場合は、「その他(知人等)」<br>(選択)してください。<br>・離婚により親権を失った父母<br>・養子縁組により親権を失った本人の<br>・配偶者の父母<br>(「父(母)」や「その他(4親等以内)<br>しないでください。)<br>勤務先がない場合は「無職」、自営業<br>「自営業」、農業の場合は「農業」と記         |
|                                   | <ul> <li>原則として、4親等以内の人を選んで&lt;ださい。</li> <li>未成年者等保証能力がな債務整理(破産等)中の</li> <li>(a) その氏名</li> <li>(b) その生年月日</li> <li>(c) あなたとの続柄</li> <li>(d) その住所<br/>保証人の印鑑登録証明書に</li> <li>住所1(自動入力)</li> <li>住所2(番地以降)</li> <li>(e) その電話番号<br/>その携帯電話の電話</li> <li>(f) その勤務先と<br/>勤務先電話番号</li> </ul>                                           | 900成年親族のうち、<br>ない人は認められません<br>う人は、保証人への選<br>(a) 漢字(全角済<br>カナ(全角方<br>(b)(和暦)<br>(d)(郵便番号<br>正明書(市区町村発行)<br>こは住民票と同じ住所:<br>5番号                                       | 5なた及び連帯保言<br>い。<br>壬は認められませ/<br>姓<br>(中<br>(時帯)<br>(f)                                                         | E人と別生計の 65 歳<br>い。<br>名<br>二<br>二<br>二<br>二<br>二<br>二<br>二<br>二<br>二<br>二<br>二<br>二<br>二<br>二<br>二<br>二<br>二<br>二                                                                                                    | 歳未満     日生     気奈     ださ     こ                                                                                                    | あなたからみた続柄です。<br>(例)おじ、おば<br>※以下の場合は、「その他(知人等)」<br>(選択)してください。<br>・離婚により親権を失った父母<br>・養子縁組により親権を失った本人の<br>・配偶者の父母<br>(「父(母)」や「その他(4親等以内)<br>しないでください。)                                                    |
|                                   | <ul> <li>原則として、4親等以内の人を選んでください。</li> <li>未成年者等保証能力がな債務整理(破産等)中の(a)その氏名</li> <li>(b)その生年月日</li> <li>(c)あなたとの続柄</li> <li>(d)その住所<br/>保証人の印鑑登録証明書にい。</li> <li>※印鑑登録証明書にい。</li> <li>※印鑑登録証明書に</li> <li>住所1(自動入力)</li> <li>住所2(番地以降)</li> <li>(e)その電話番号<br/>その携帯電話の電話</li> <li>(f)その勤務先と<br/>勤務先電話番号</li> <li>※保証人が無職の数</li> </ul> | 900成年親族のうち、<br>ない人は認められません<br>う人は、保証人への選供<br>(a) 漢字(全角済<br>カナ(全角方<br>(b) (和暦) [<br>(d) (郵便番号<br>正明書(市区町村発行)<br>こは住民票と同じ住所に<br>話番号<br>場合は、右記にチェック                   | 5なた及び連帯保語<br>か。<br>生は認められません<br>健<br>(字)<br>カナ)<br>「<br>ひ に記載されていま<br>(e)<br>(携帯)<br>(f)<br>クを入力してくだ           | E人と別生計の 65 歳<br>u。<br>名<br>二<br>日<br>(c)<br>(c)<br>(c)<br>(c)<br>(c)<br>(c)<br>(c)<br>(位所格<br>る住所を入力してく<br>す。<br>-<br>-<br>-<br>-<br>-<br>-<br>-<br>-<br>-<br>-<br>-<br>-<br>-                                                                                                    | 歳未満     □□□□□□□□□□□□□□□□□□□□□□□□□□□□□□□□□                                                                                                    | あなたからみた続柄です。<br>(例)おじ、おば<br>※以下の場合は、「その他(知人等)」<br>(選択)してください。<br>・離婚により親権を失った父母<br>・養子縁組により親権を失った本人の<br>・配偶者の父母<br>(「父(母)」や「その他(4親等以内)<br>しないでください。)<br>勤務先がない場合は「無職」、自営業<br>「自営業」、農業の場合は「農業」と記<br>ださい。 |
|                                   | <ul> <li>原則として、4親等以内の人を選んでください。</li> <li>未成年者等保証能力がな債務整理(破産等)中の(a)その氏名</li> <li>(b)その生年月日</li> <li>(c)あなたとの続柄</li> <li>(d)その住所<br/>保証人の印鑑登録証明書に</li> <li>住所1(自動入力)</li> <li>住所2(番地以降)</li> <li>(e)その電話番号<br/>その携帯電話の電話</li> <li>(f)その勤務先と<br/>勤務先電話番号<br/>※保証人が無職の場</li> <li>(g)連帯保証人と保証人</li> </ul>                          | 900成年親族のうち、<br>A (A) (は認められません)<br>(A) (保証人への選供<br>(A) 漢字(全角)<br>カナ(全角)<br>(b) (和暦)<br>(d) (郵便番号<br>正明書(市区町村発行)<br>こは住民票と同じ住所;<br>5番号<br>易合は、右記にチェッ・<br>(k)別生計ですね。 | 5なた及び連帯保語<br>か。<br>手は認められませ/<br>姓<br>(中<br>(中<br>(時帯)<br>(f)<br>(g) ○はし<br>(g) ○はし                             | E人と別生計の 65 歳<br>い。<br>名<br>二<br>二<br>二<br>二<br>二<br>二<br>二<br>二<br>二<br>二<br>二<br>二<br>二<br>二<br>二<br>二<br>二<br>二                                                                                                    | 歳未満<br>□□□□□□□□□□□□□□□□□□□□□□□□□□□□□□□□□□□                                                                                                    | あなたからみた続柄です。<br>(例)おじ、おば<br>※以下の場合は、「その他(知人等)」<br>(選択)してください。<br>・離婚により親権を失った父母<br>・養子縁組により親権を失った本人の<br>・配偶者の父母<br>(「父(母)」や「その他(4親等以内)<br>しないでください。)<br>勤務先がない場合は「無職」、自営業<br>「自営業」、農業の場合は「農業」と記<br>ださい。 |
|                                   | <ul> <li>原則として、4親等以内の人を選んで&lt;ださい。</li> <li>未成年者等保証能力がな債務整理(破産等)中の</li> <li>(a) その氏名</li> <li>(b) その生年月日</li> <li>(c) あなたとの続柄</li> <li>(d) その住所<br/>保証人の印鑑登録証明書に</li> <li>(d) その電話番号<br/>その携帯電話の電話</li> <li>(f) その勤務先と<br/>勤務先電話番号<br/>※保証人が無職の場</li> <li>(g) 連帯保証人と保証人と保証人</li> </ul>                                        | 900成年親族のうち、<br>ない人は認められません<br>う人は、保証人への選供<br>(a) 漢字(全角済<br>カナ(全角方<br>(b) (和暦) [<br>(d) (郵便番号<br>正明書(市区町村発行)<br>こは住民票と同じ住所;<br>話番号<br>場合は、右記にチェッ・<br>は別生計ですね。       | 5 なた及び連帯保語<br>か。<br>壬は認められませ/<br>姓<br>(字)<br>ラナ)<br>「<br>が記載されていま<br>(e)<br>(携帯)<br>(f)<br>クを入力してくだ<br>(g) ○はし | E人と別生計の 65 歳<br>い。<br>名<br>二<br>二<br>二<br>二<br>二<br>二<br>二<br>二<br>二<br>二<br>二<br>二<br>二<br>二<br>二<br>二<br>二<br>二                                                                                                    | 歳未満     □□□□□□□□□□□□□□□□□□□□□□□□□□□□□□□□□                                                                                                    | あなたからみた続柄です。<br>(例)おじ、おば<br>※以下の場合は、「その他(知人等)」<br>(選択)してください。<br>・離婚により親権を失った父母<br>・蔵子縁組により親権を失った本人の<br>・配偶者の父母<br>(「父(母)」や「その他(4親等以内)<br>しないでください。)                                                    |

| 3.本人以外の連絡先について              | •                    |            |        | <b>Gー保証制度</b> にて「(2)機関保証に加入します。」<br>を選択した場合に表示されます。 |
|-----------------------------|----------------------|------------|--------|-----------------------------------------------------|
| (1) その氏名                    |                      | 名          |        | 「奨学金案内」15~20ページを参照。                                 |
|                             | (1) 漢字 (全角漢字)        |            | - L    | 機関保証に加入する人は、あなた(本人)以                                |
|                             | カナ(全角カナ)             |            | 5      | トの連絡先を入力する必要があります。                                  |
| (2)その生年月日                   | (2)(和暦) 📃 🔽 🔽 🖛      |            | ة<br>غ | のなたに送付する重要な書類か届かない場合<br>等に ここに入力した連絡先に あなたの住所・      |
| (3) あなたとの続柄                 | (3)                  |            | Ē      | 電話番号を照会することがあります。                                   |
| (4) その住所                    | (4)(郵便番号)            | 住所検索       |        |                                                     |
| 住所1(自動入力)                   |                      |            |        | ±息! 本人以外の連絡先」の人力をする則に、<br>Xずその人の承諾を得てください。ここで入      |
| 住所2(番地以降)                   |                      |            |        | りした「本人以外の連絡先」は採用されると                                |
| (5) その電話番号                  | (5)                  | -          | j<br>1 | 反還誓約書に印字されます。万一、返還誓約                                |
| その携帯電話の電話番号                 | (携帯)                 |            | Te C   | 雪に日香してもらえないこ不備となり奨学主<br>D資格を失うことになります。              |
|                             |                      |            |        |                                                     |
| 4 朝梅老(未成在後目人)につ             |                      |            |        |                                                     |
| *: 秋福音 (八成千皮) いく にう ※ 朝梅老とは |                      | L          |        | k                                                   |
| (1) 親佐老 (去成在後月人) 1          | 。<br>について  カレてください   |            |        | 未成年と判定された場合表示されます。                                  |
| ・海帯保証人と钼権者(キロ               | 在後目人)1が同一である必要があります  | t.         | đ      | あなたが成年にも関わらず4. が表示される場合や                            |
| (油帯保証人欄の) カ内容が              | 中レスパー から このる必要がのうよう  | 0          | 7      | K以午にも関わらず4. 小衣示されない場合<br>↓                          |
| 「建帝保証入欄の入力内容力」              |                      | 47         | 1      | /8 画面 <b>B-誓約欄</b> で生年月日の入力が間違っ                     |
| (3) その氏名                    | (2)                  |            | (      | こいる可能性があります。この場合、「奨学金                               |
|                             | (d)                  |            | F      | やい」44ページ(0)の内容を参照し、八万<br>内容を修正してください。               |
| (b)あたたとの結柄                  |                      |            |        |                                                     |
| (1) めなたこの統領<br>主成在後日   の埋合け | (D)<br>その結構          |            | ,      | ※親権者とは、民法に定められた親権者のご<br>とで、あなたが未成年の場合は、 <b>原則父母</b> |
| へ成牛夜兄八の場日は、<br>(a) その住所     |                      |            |        | のことです。未成年後見人とは、親権者が                                 |
|                             | (C) (郵便番亏)           |            |        | いないとき、または親権を行う者が管理権                                 |
| 住所1(目動入力)                   |                      |            |        | を有しないこさに、法定代理人こなる人のことです。父母がいない場合は、「確認書兼             |
| 住所2(番地以降)                   |                      |            |        | 同意書」の親権者欄に署名・押印した人の情                                |
| (d)その電話番号                   | (d)                  | ·          |        | 報を入力してください。親権者についてわからかいことがあれば左受する受応に確認して            |
| その携帯電話の電話番号                 | 룱 (携帯)−              | ·          |        | ください。                                               |
| (2) 親権者2について入力して            | ください。親権者が1名の場合は(3)に  | 進んでください。   |        |                                                     |
|                             | 姓                    | 名          | ( .    | 住所の郵便番号を事前に確認してください。                                |
| (a) その氏名                    | (a) 漢字(全角漢字)         |            | H      | 郵便番号入力後、必ず住所検索ボタンを押してください。                          |
|                             | カナ(全角カナ)             |            |        | る住所が「住所1」に表示されますので、                                 |
| (b)あなたとの続柄                  | (b)                  |            |        | お住まいの住所を選択してください。「住所                                |
| (c) その住所                    | (c) (郵便番号)           | 住所検索・      | ┥┛│    | Ⅰ」に表示された住所以降を「住所2」に<br>入力してください。                    |
| 住所1(自動入力)                   |                      |            |        | ※⑦ページの住所の入力例を参照してくださ                                |
| 住所2(番地以降)                   |                      |            |        | い。<br>田定雲託と推帯雲託を両方所有している場                           |
| <br>(d) その電話番号              | - (b)                |            |        | 合は、どちらとも入力してください。                                   |
| その携帯電話の電話番号                 |                      |            |        |                                                     |
| (3) 朝梅老 (土市午後日 1) け         |                      |            |        |                                                     |
| (3) 税惟石(木瓜牛佐兄人)は            | 石切のとようかいないとりか。 (さ    |            |        |                                                     |
| ≫祝惟白⊂は、尿則乂母で                | ۶۵.                  | <b>†</b>   | )      |                                                     |
|                             |                      |            | )      |                                                     |
| 親権者が2人(例:父と母)いる             | 場合は「いいえ」を選択し、親権者1、親権 | 者2の情報を確認・入 |        |                                                     |
|                             |                      |            | J      |                                                     |

| 6/8                                                                                                    | 申込者と生計が同一である全員が該当します。別生計にある兄弟姉妹、祖父母などは含めません。                                                                                                    |
|----------------------------------------------------------------------------------------------------|----------------------------------------------------------------------------------------------------|
| 1. あなたの家族の人数                                                                                                    |                                                                                                    |
| <ul> <li>(1)家族全員(あなたを含む)の人数を記入してください。</li> <li>(1) 人</li> <li>(2)家族のうち就学者(あなたを含む)と就学前の弟妹の人数を合わせて記入してください。</li> <li>(2) 人</li> <li>(2) 人</li> <li>(2) 人</li> <li>(1) 主として家計を支えている人(父母のいずれか、父母がいない場合は代わって家計を支</li> </ul>                                                                                                    | (就学者とは、小・中・高等学校、高等専門学校、<br>専修学校(高等課程・専門課程)、大学(短期<br>大学・通信制・専攻科・職業技能別科を含む。)、<br>大学院に在学する人のことです。科目履修生、<br>上記以外の別科生、聴講生、研究生、予備校生、<br>一般課程の専修学校生、各種学校生は就学者<br>に該当しません。わからないことがあれば、<br>学校に確認してください。                                                                                                    |
| えている人)<br>(a) あなたとの続柄 (a)                                                                                                    | 主として家計を支えている人の入力は必須です。                                                                                                    |
| 姓 名     (b) その氏名     (b) 漢字(全角漢字)     □     □     □     □     □     □     □     □     □     □     □     □     □     □     □     □     □     □     □     □     □     □     □     □     □     □     □     □     □     □     □     □     □     □     □     □     □     □     □     □     □     □     □     □     □     □     □     □     □     □     □     □     □     □     □     □     □     □     □     □     □     □     □     □     □     □     □     □     □     □     □     □     □     □     □     □     □     □     □     □     □     □     □     □     □     □     □     □     □     □     □     □     □     □     □     □     □     □     □     □     □     □     □     □     □     □     □     □     □     □     □     □     □     □     □     □     □     □     □     □     □     □     □     □     □     □     □     □     □     □     □     □     □     □     □     □     □     □     □     □     □     □     □     □     □     □     □     □     □     □     □     □     □     □     □     □     □     □     □     □     □     □     □     □     □     □     □     □     □     □     □     □     □     □     □     □     □     □     □     □     □     □     □     □     □     □     □     □     □     □     □     □     □     □     □     □     □     □     □     □     □     □     □     □     □     □     □     □     □     □     □     □     □     □     □     □     □     □     □     □     □     □     □     □     □     □     □     □     □     □     □     □     □     □     □     □     □     □     □     □     □     □     □     □     □     □     □     □     □     □     □     □     □     □     □     □     □     □     □     □     □     □     □     □     □     □     □     □     □     □     □     □     □     □     □     □     □     □     □     □     □     □     □     □     □     □     □     □     □     □     □     □     □     □     □     □     □     □     □     □     □     □     □     □     □     □     □     □     □     □     □     □     □     □     □     □     □     □     □     □     □     □     □     □     □     □     □     □     □     □     □     □     □     □ | <ul> <li>(e)・家計支持者の昨年の収入額を、収入に関<br/>する証明書類に基づいて入力してください<br/>(1万円未満切り捨て)。年金受給者も給与<br/>収入になります。</li> <li>・平成29年1月2日以降に転・退職した<br/>場合は、源泉徴収票や確定申告の金額によ<br/>る入力は誤りです。「奨学金案内」32~<br/>37ページを参照し、証明書類及び入力内<br/>容をよく確認してください。</li> <li>・自営業による収入と給与収入両方ある場<br/>合は、それぞれ計上する必要があります。</li> <li>「奨学金案内」36ページを参考に入力し<br/>てください。</li> <li>・緊急・応急採用の申込みをする人は、昨<br/>年1年間の所得金額ではなく、家計急変後<br/>の収入(年収見込)を入力してください。</li> <li>(f)(g)(h)平成29年度(2017年度)以降入学<br/>者で、以下いずれかの証明書類を提出でき<br/>る場合のみ「はい」を選択してください。</li> <li>・(f)市区町村民税の所得割額が「0円」と<br/>記載のある(非)課税証明書</li> <li>・(g)生活保護受給証明書</li> <li>・(g)生活保護受給証明書(生活保護決定<br/>(変更)通知書も申込日から3か月以内の<br/>保護費に係るものなら可)</li> <li>・(h)施設在籍証明書又は里親委託証明書</li> </ul> |
| <ul> <li>○里親に養育されている(いた)人</li> <li>○ファミリーホームで養育されている(いた)人</li> <li>(2) その他に家計を支えている人</li> </ul>                                                                                                    | 提出については学校の指示に従ってくだ<br>さい。                                                                                                    |
| <ul> <li>(a) あなたとの続柄</li> <li>(a) </li> <li>(b) その氏名</li> <li>(b) 逆空 (今会逆空) </li> </ul>                                                                                                    | (h)18歳時点でこれらの施設に入所していた<br>人、又は、18歳時点で里親、ファミリー<br>ホーム委託者のもとで養育されていた人は<br>[[けい]」を深切」てください                                                                                                    |
| (1) との氏名 (1) 戻子 (主角戻子) カナ (全角カナ)                                                                                                    |                                                                                                    |
| <ul> <li>(c) その生年月日</li> <li>(c) (和暦) ■ 年 月 日生</li> <li>(d) 職業(該当する項目をすべて選択してください。)</li> <li>(d) ■給与所得 商・工業、個人経営 農・林・水産業 自由業 その他 無職</li> <li>(e) 昨年1年間の所得金額(複数の収入がある場合は、1)、2)別に)を記入してください。</li> <li>1) 給与所得の場合</li> <li>1) 源泉徴収票等における支払金額 万円</li> </ul>                                                                                                    | <ul> <li>父母のうち上記(1)に入力した方でない方を、<br/>必ず入力してください。収入「0」の場合は、</li> <li>職業・無職、1)給与所得「0」万円と入力してください。</li> <li>※一人親の場合は(2)の入力は不要です。</li> <li>※父母ともいない場合で代わって家計を支えている人が2人いるときは、1人目を(1)、2人目を(2)に入力してください。</li> </ul>                                                                                                    |
| 2) 給与所得以外の場合     2) 確定申告の控における収入・売上金額     万円     所得金額     万円     万円     万円     「「「「「」」」     「「「」」     「「」」     「「」」     「「」」     「「」」     「「」」     「「」」     「「」」     「「」」     「」     「」     「」     「」     「」     「」     「」     「」     「」     「」     「」     「」     「」     「」     「」     「」     「」     「」     「」     「」     「」     「」     「」     「」     「」     「」     「」     「」     「」     「」     「」     「」     「」     「」     「」     「」     「」     「」     「」     「」     「」     「」     「」     「」     「」     「」     「」     「」     「」     「」     「」     「」     「」     「」     「」     「」     「」     「」     「」     「」     「」     「」     「」     「」     「」     「」     「」     「」     「」     「」     「」     「」     「」     「」     「」     「」     「」     「」     「」     「」     「」     「」     「」     「」     「」     「」     「」     「     「」     「」     「」     「」     「」     「」     「」     「」     「」     「」     「」     「」     「」     「」     「」     「」     「」     「」     「」     「」     「」     「」     「」     「」     「」     「」     「」     「」     「」     「」     「」     「」     「」     「」     「」     「」     「」     「」     「」     「」     「」     「」     「」     「」     「」     「」     「」     「」     「」     「」     「」     「」     「」     「」     「」     「」     「」     「」     「」     「」     「」     「」     「」     「」     「」     「」     「」     「」     「」     「」     「」     「」     「」     「」     「」     「」     「」     「」     「」     「」     「」     「」     「」     「」     「」     「」     「」     「」     「」     「」     「」     「」     「」     「」     「」     「」     「」     「」     「」     「」     「」     「」     「」     「」     「」     「」     「     「」     「」     「     「     「     「     「     「」     「」     「」     「     「     「」     「」     「     「     「     「     「     「     「     「」     「     「     「     「     「     「     「     「     「     「     「     「     「     「     「     「     「     「     「     「     「     「     「     「     「     「     「     「     「     「     「     「     「     「     「     「     「     「     「     「     「     「     「     「     「     「     「     「                                                                              |                                                                                                    |
| (f) 住民税非課税(市区町村民税の所得割額が「0円」)ですか。(f) ○はい ○いいえ       (g) 現在、生活保護を受けていますか。       (3) 就学者および就学前の弟妹を除く家族(前記の(1)(2)の家族を除く)       続柄                                                                                                    | (f)(g)平成29年度(2017年度)以降入学者<br>で、以下いずれかの証明書類を提出できる<br>場合のみ「はい」を選択してください。<br>・(f)市区町村民税の所得割額が「0円」と<br>記載のある(非)課税証明書<br>・(g)生活保護受給証明書(生活保護決定<br>(変更)通知書も申込日から3か月以内の<br>保護費に係るものなら可)                                                                                                    |
| 3. あなたの他に就学者及び就学前の弟妹がいる場合は、全員記入してください。         学校設置者 在学している学校 通学別                                                                                                    | <ul> <li>(3) に入力する家族は、</li> <li>上記2. (1) で入力した</li> <li>主な家計支持者</li> <li>上記2. (2) で入力した</li> <li>その他の家計支持者</li> <li>(同一生計の)</li> <li>家族です。</li> <li>家族です。</li> </ul>                                                                                                    |
|                                                                                                    | あなたを除く就学者及び就学前の弟妹につい<br>て入力してください。<br>学校設置者とは、国立・公立・私立の別のこ<br>とです。<br>通学別とは、自宅通学・自宅外通学の別のこ<br>とです。                                                                                                    |

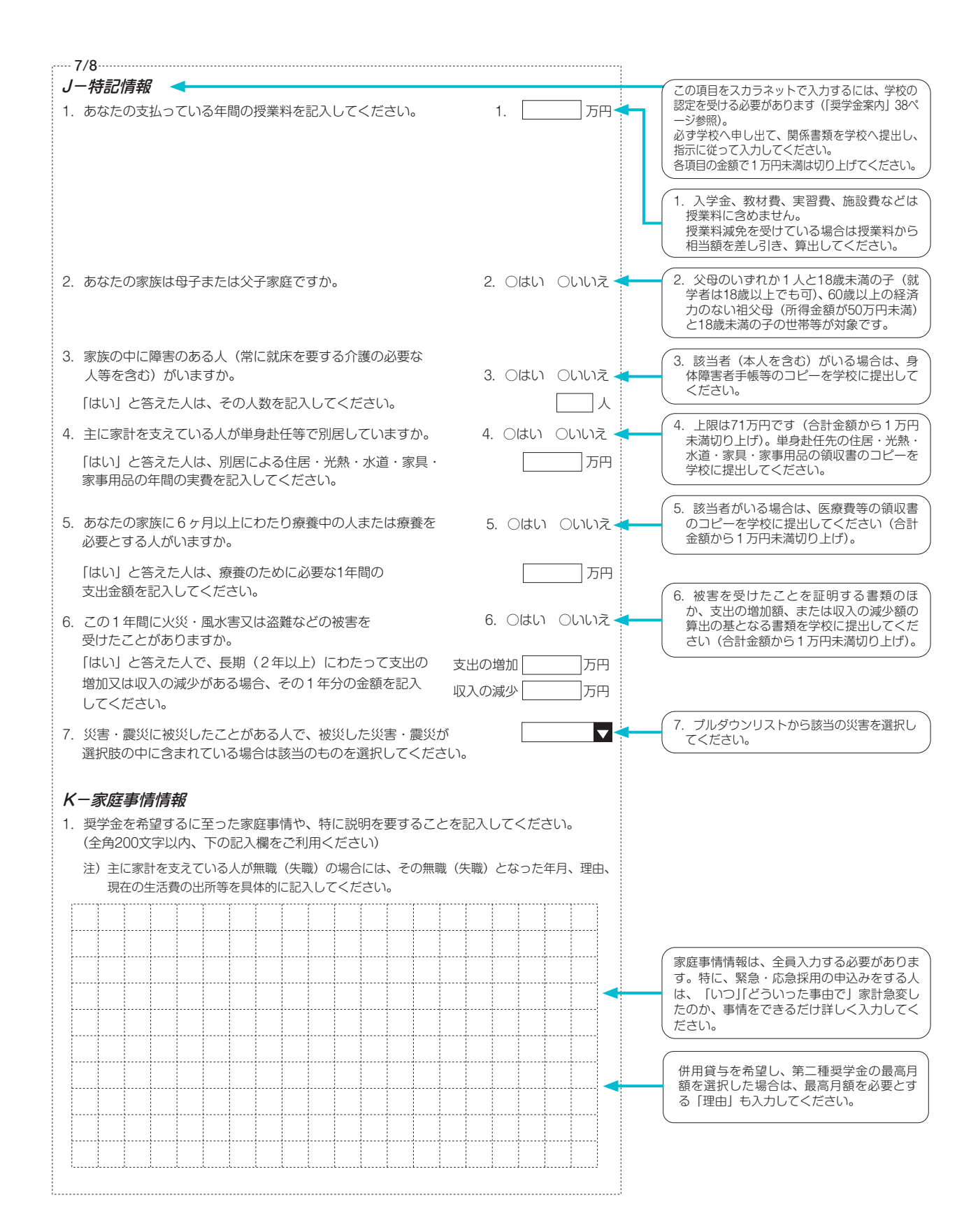

# 注意!口座情報に間違いがあると、奨学金の初回振込が大幅に遅れることがあります。

<u> 奨学金の貸与を継続して受けるためには、スカラネット・パーソナルへの登録が必須であり、</u> 登録には、振込口座情報が必要です。通帳のコピーを本紙に貼付しておくことをお勧めします。

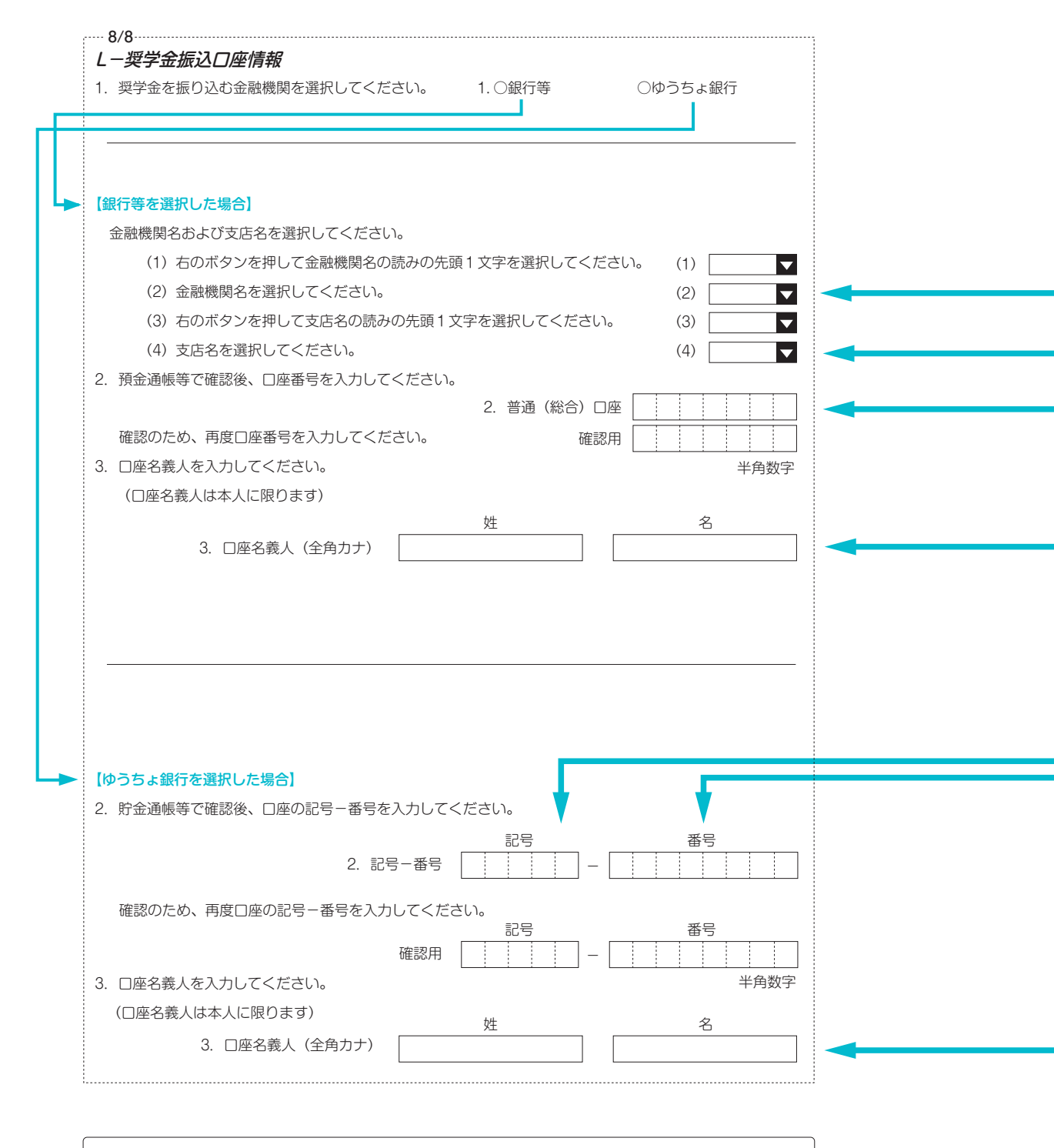

ロ座名義人欄の入力について ※姓と名でそれぞれ15文字まで入力できます。 ※姓が15文字以上ある人は、15文字まで姓に入力し、16文字以降は名に入力してください。 ※ミドルネームがある人は、名の欄に『ミドルネーム』と『名前』をスペースなしで入力してください。

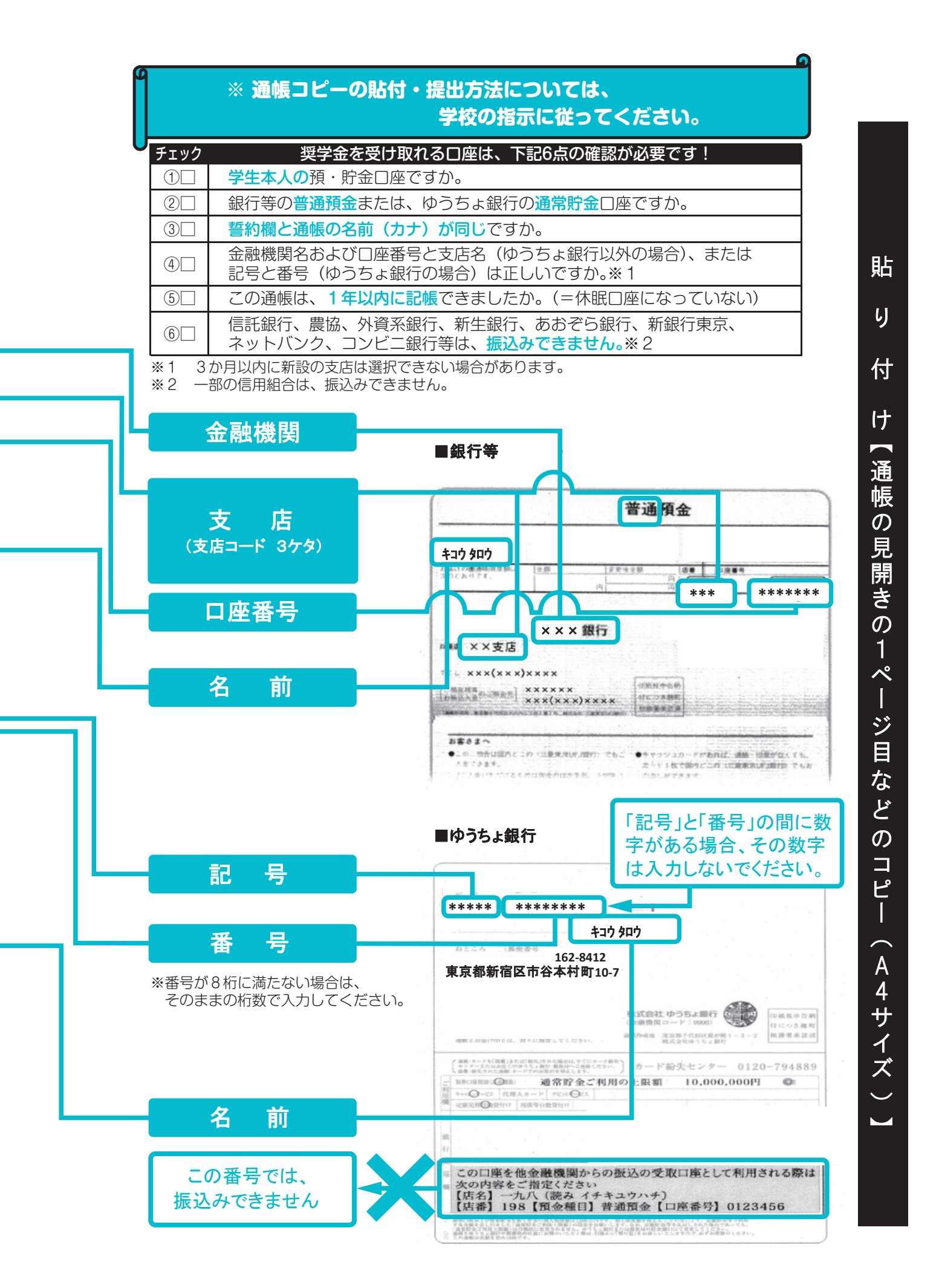

| <ul> <li>一 緊急・応急採用情報</li> <li>1. 家計急変の事由を1つ選択してくだる</li> <li>注)(5)~(8)、(10)~(12)まではない</li> <li>(15)は家計支持者からの補助を受け</li> <li>(1)家計支持者が会社の倒産等に</li> <li>(2)家計支持者が死亡したため。</li> <li>(3)家計支持者が離別したため。</li> <li>(4)家計支持者が破産したため。</li> <li>(5)病気</li> <li>(6)事故</li> </ul> | さい。<br>各事由により著しく支出が増大ま<br>・ずに、本人収入のみで就学して<br>より解雇または早期退職したた                                     | たは収入が減少したもの。<br>いる場合のみ。<br>め。 |                                                                                    | )<br>Io         |
|----------------------------------------------------------------------------------------------------|-------------------------------------------------------------------------------------------------|-------------------------------|------------------------------------------------------------------------------------|-----------------|
| ○(7)会社倒産                                                                                                    |                                                                                                 |                               |                                                                                    |                 |
| <ul> <li>○ (0) 柱古小城</li> <li>○ (0) その他家計支持者の絵与収入</li> </ul>                                                                                                    | が激減したこと等によるため。                                                                                  | 4                             | (9) その他上記以外の事由により給与収入が<br>小した場合選択してください。                                           | 減               |
|                                                                                                    | が励感したとこうによるため。                                                                                  |                               | 少しに場口選択してくにさい。                                                                     |                 |
| ○ (10) 八炎                                                                                                    |                                                                                                 |                               | (15) この事由により申込みをする場合は                                                              | 学               |
|                                                                                                    |                                                                                                 |                               | 校で認定を受ける必要があります。                                                                   |                 |
| ○ (12) 辰火                                                                                                    |                                                                                                 |                               | (貸与始期は、家計急変事由が生じた年月(                                                               | ₽               |
| ○ (14) 受応廃止                                                                                                    |                                                                                                 |                               | 込みから12か月以内。入学した月を限度と<br>て溯及可) 以降を選択してください。                                         | U               |
| ○ (14) 子仪廃止<br>○ (15) 木↓の収入減小乃び支出増-                                                                                                    | 十に伴う奴这日雄                                                                                        |                               | 休安、留年に相当する間を貸与始期にする                                                                | 2               |
| <ul> <li>○ (13) 本人の収入減少及0支击場。</li> <li>2 索計会亦の東中が生じた年日を記3</li> </ul>                                                                                                    |                                                                                                 |                               | ことはでさません。詳しい条件は「奨学金条<br>8ページを参照。                                                   |                 |
| 2. 家司 志愛 の 争田 が 生 し に 年 月 を 記 へ                                                                                                    | してくたさい。 2. 四眉(                                                                                  |                               |                                                                                    | $\leq$          |
| 3. 茶志休用(第一裡) 契子並を中込む                                                                                                    | へのの、布里9る貝子知州で記<br>2 西麻(                                                                         |                               | <ul> <li>「応急採用(第二種)を申込む人の貸与始期に</li> <li>「同ページ<i>E-奨学金貸与額情報</i>2.(4)に記入し</li> </ul> | た ) して          |
| 1 今計甘洗訪业市中大窓内  アノギナ                                                                                                    | 3. 四眉(                                                                                          | 4 桁〕/ 牛 月                     | ください。                                                                              |                 |
| <ol> <li>4. 家司基準該目事田を選択してくたさ</li> <li>○ (1) 今後1年間の託得令額が回しま</li> </ol>                                                                                                    | しい。                                                                                             |                               | 4 上記1 (家計争変事中)で                                                                    | $\overline{}$   |
| ○ (1) ラ後1平间の別侍並額が収入る                                                                                                    |                                                                                                 | ため                            | <ul> <li>(1)~(4)、(7)~(9)を選択した人は(</li> </ul>                                        | 1)              |
| <ul> <li>(2) 中間の文正並額が省して増入</li> <li>(この場合下記A・B欄を記入)</li> </ul>                                                                                                    | 、又は収入並額が者して減少した<br>してください。)                                                                     | /2000                         | を選択しA懶を記入してくたさい。                                                                   |                 |
| ○(3)その他上記以外の家計急変に                                                                                                    | より就学継続が困難のため。                                                                                   |                               | (5)~(6)、(10)~(13)、(15)を選択した。<br>は(2)を選択し、A・B欄を記入してくだ                               | 人<br>士          |
|                                                                                                    |                                                                                                 |                               |                                                                                    |                 |
| (注)4で(2)を選択した人のみ以下                                                                                                    | 「のA・B欄を記入してください                                                                                 | 0                             | (14)を選択した人は (3) を選択しB欄                                                             | を               |
| A. 事由発生以前の1年間の所得額                                                                                                    | •                                                                                               |                               | 記入してください。                                                                          |                 |
| 1) 主として家計を支えている人                                                                                                    |                                                                                                 |                               | A. 事由発生以前の1年間の所得状況につ                                                               | L1)             |
| a)続柄                                                                                                    |                                                                                                 | a) 🔽 🔽                        | て、収入証明に基づいて入力してくださ<br>(必須)。父母のうち主として家計を支え                                          | רט<br>כ         |
| b)給与所得の場合                                                                                                    | b)源泉徴収票等における                                                                                    | 支払金額 万円                       | いる人を1)に入力してください。2)                                                                 |                 |
| c)給与所得以外の場合 c                                                                                                    | )確定申告の控における収入・                                                                                  | 売上金額 万円                       | カしてください。収入「0」の場合は                                                                  | $\hat{}$        |
|                                                                                                    |                                                                                                 | 所得金額 万円                       | <ul> <li>b)給与所得「0」万円と入力してくだ</li> <li>い。</li> </ul>                                 | ð               |
| 2) その他に家計を支えている人                                                                                                    |                                                                                                 |                               | ※一人親の場合は2)の入力は不要です。                                                                | -               |
| a)続柄                                                                                                    |                                                                                                 | a) 🔽 🔽                        | ** くらくもいない場合といわりて家舗を文<br>ている人が2人いるときは、1人目                                          | を               |
| b)給与所得の場合                                                                                                    | b)源泉徴収票等における                                                                                    | o支払金額万円                       | 1)、2人目を2) に入力してください。                                                               |                 |
| c)給与所得以外の場合 c                                                                                                    | 2)確定申告の控における収入・                                                                                 | 売上金額                          | 家計急変後の収入(年収見込)は、ノーある                                                               | :Æ              |
|                                                                                                    |                                                                                                 | 所得金額万円                        | の家族情報に入力してください。                                                                    |                 |
| B. これまでに特別に支出した額、また                                                                                                    | これから特別に支出が見込 <                                                                                  |                               | B.病気・事故・火災・風水害・震災により                                                               | $\overline{)},$ |
| まれる額を記入してくたさい。(家                                                                                                    | 産・豕矧復旧貧、医療貧寺)<br>(例:台!                                                                          | 事田 玉額<br>風による家屋の損壊)           | 生命・損害保険等を受けてもなお、支出が<br>しく増大した等を事中とする場合 証明書                                         | 著し              |
|                                                                                                    | これまでに                                                                                           | 万円 4                          | 基づいて、支出事由を明らかにしたうえ                                                                 |                 |
|                                                                                                    | 全角105                                                                                           | <br>文字以内                      | これよでの費用とこれからの支出見込額を<br>力してください。                                                    | ^               |
|                                                                                                    | これから                                                                                            | 万円 -                          | <b>٩</b>                                                                           |                 |
| ※例えば、家計急変が2018年5月、申                                                                                                    | 国込が2018年8月の場合は以下の道                                                                              | 通り入力してください。                   |                                                                                    |                 |
| 入力項目         家間           これまでに特別に支出した額         家間                                                                                                    | 惑 当 期 间<br>急変時 ~ 申込時点までにすでに支出                                                                   | 2018年5月~2018年8月               | _µ                                                                                 |                 |
| これから特別に支出が見込まれる額<br>サジ                                                                                                    | - st<br>」以降~家計急変から数えて12か月後<br>「ニューザ目ジェキカス類                                                      | 2018年9月~2019年4月               |                                                                                    |                 |
|                                                                                                    | . に又山が兄匹あれる祖                                                                                    |                               | _                                                                                  |                 |
| □ 氏名は本名で記入しましたか                                                                                                    | ·<br>\?                                                                                         |                               |                                                                                    |                 |
| □ 住所・電話番号をもれなく正                                                                                                    | 確に記入しましたか?                                                                                      |                               |                                                                                    |                 |
| □ 収入・所得金額について、該                                                                                                    | そうしたしました。そのまでは、そのようでは、そのようでは、そのようでは、そのようないです。 そのようで、そのようで、そうで、そうで、そうで、そうで、そうで、そうで、そうで、そうで、そうで、そ | を記入できていますか                    | ?                                                                                  |                 |
| □ 家族へ奴は、別生司の家族を                                                                                                    | 」                                                                                               | ינו צ' 'נו צ                  |                                                                                    |                 |